# 第二届(2021-2022学年)"少年硅谷——全国青少年人工智能教育成果展示大赛

——海洋探索行动"报名指南

# 目录

| _` | 注册登录        |
|----|-------------|
| Ξ, | 选择赛项······2 |
| Ξ、 | 确认承诺        |
| 四、 | 验证申报        |
| 五、 | 填报信息        |
| 六、 | 作品上传        |
| 七、 | 提交申报        |
| 七、 | 查询结果        |

# 一、注册登录

1.访问地址:http://login.xiaoxiaotong.org/Account 注册:进入以下报名通道后,可使用电子邮箱、手机号、微信扫码、用户名等方式进行注册

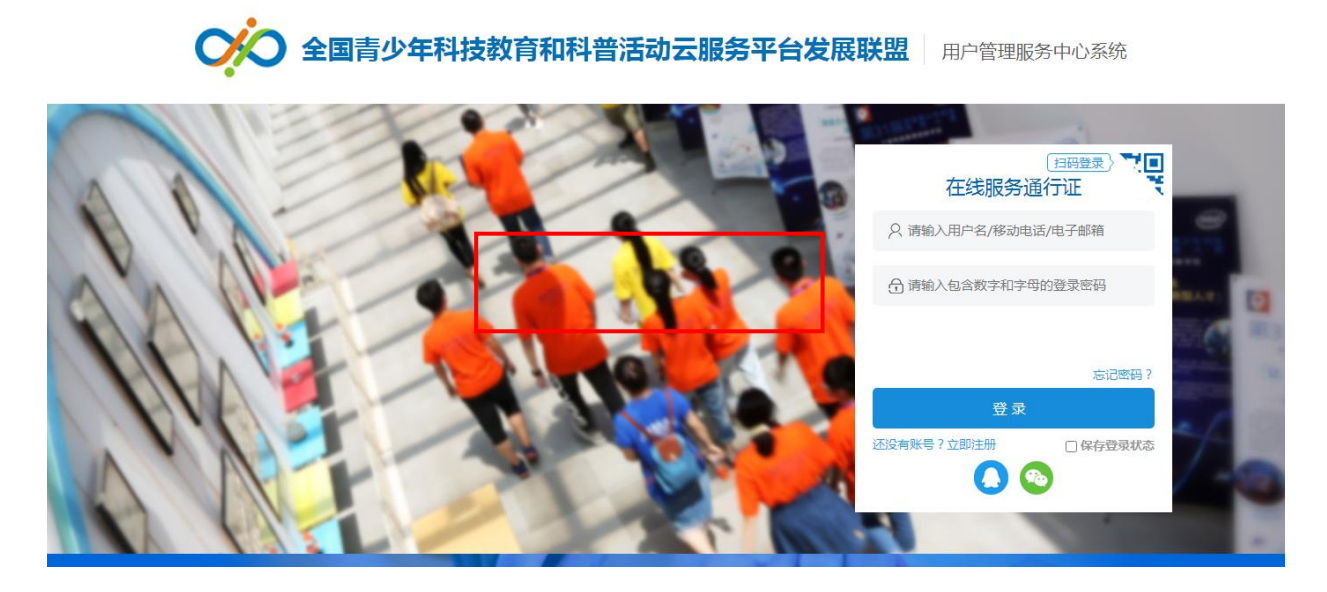

2.登录:注册成功后用相应的账号密码进行登录。

3.找回账号密码:若忘记登录密码,请点击登录框下方的『忘记密码』,输入已经验证过的手机号码、电子邮箱或用户名,就可以通过自己的邮箱激活手机接收验证码,验证身份后重新设置自己的登录密码。

## 二、选择赛项

1.选择申报赛项对应的类别——人工智能机器人竞技类

2.点击申报第二届 (2021-2022 学年) 少年硅谷——全国青少年人工智能教育成果展示大赛。

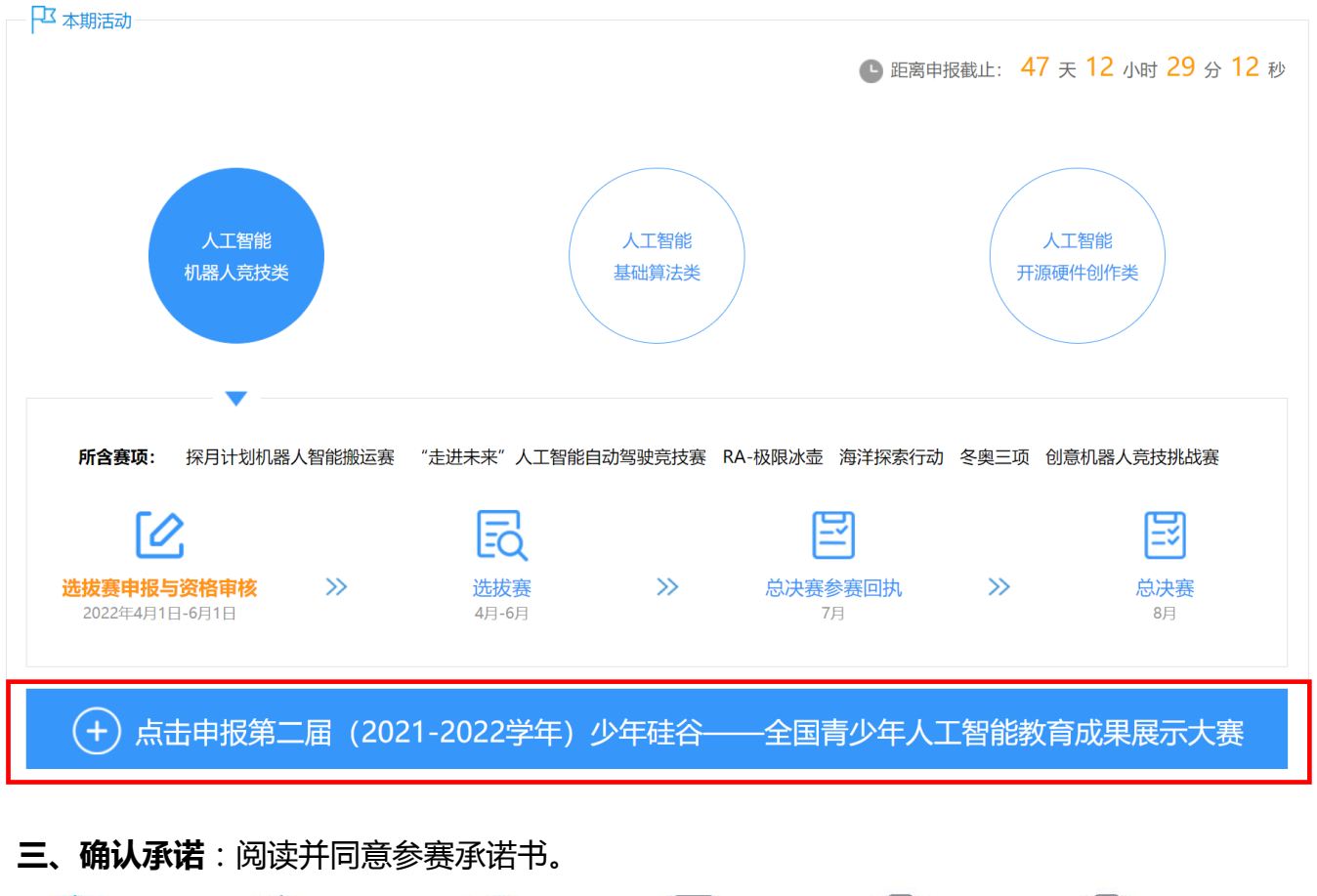

| 承诺书                                                                                                    |
|----------------------------------------------------------------------------------------------------|
| 我(若参赛队成员限1人的,"我"为参赛选手本人,若参赛队成员多于1人的,"我"为参赛队所有选手的授权代表,确保"我"有权代表参赛队所<br>有成员作出承诺),自愿参加2021-2022学年少年硅谷—全国青少年人工智能教育成果展示大赛申报。 |
| 我(我赛队)承诺:                                                                                                    |
| 1.我(我赛队)填报信息中所填写赛队名称、参赛选手、辅导教师的信息均真实有效。                                                                                 |
| 2. 我(我赛队)所上传的作品文件均符合赛项规定,内容为我(我赛队)原创独立完成,著作权归属本赛队。                                                                      |
| 3.正式提交参赛前,我(我赛队)已检查核实所有填报信息和上传文件,确认我(我赛队)符合申报要求和赛项规定。我(我赛队)上传的《赛队登记<br>表》和《参赛队申报承诺书》均为系统自动生成,上传扫描文件中所涉及签字盖章均真实有效。       |
| 4.我(我寨队)所填报的人员信息和作品资料,同意大赛主办方和各承办单位在大赛组织管理、总结评估、研究分析、发展跟踪、宣传推广等各项工作<br>中进行公益性使用,并承诺积极配合做好后续有关工作。                        |
| 5. 因我(我赛队)原因导致申报材料无效、未完成申报,未通过资格审核的,我(我赛队)愿意无条件承担相应后果。                                                                  |
| ☑ 我已经认真阅读并同意承诺书内容                                                                                                    |
| 上一步  开始申报                                                                                                    |

# 四、验证申报

1.使用本赛项赛队申报码通过验证后可以申报(通过各赛区负责人获取申报名)。

2.确认赛项类别、赛项名称、参赛省(区、市)等无误。

|                                                 |                                |                                                                                                    | 5 1             |              |      |  |  |  |
|-------------------------------------------------|--------------------------------|----------------------------------------------------------------------------------------------------|-----------------|--------------|------|--|--|--|
| 第11年前月5<br>请正确追导者项所属关闭,并完整本<br>体内由空中的内,人中的空中,工时 | 清靖写中报码、通过资格验证<br>景秋周期,被学习众方中报点 | 才可以懸徳中版。<br>第500万元第三人称単                                                                                         |                 |              |      |  |  |  |
| and a subsection of the section of the          | Exactly,                       | goard i the politica                                                                                            |                 |              |      |  |  |  |
|                                                 |                                | ACCESS OF A DESIGNATION OF A DESIGNATION OF A DESIGNATION OF A DESIGNATION OF A DESIGNATION OF A DESIGNATION OF | i Alemanta, Net | 王遵过,可以继续申报了。 |      |  |  |  |
|                                                 | -                              | Note and                                                                                                    |                 |              |      |  |  |  |
|                                                 |                                |                                                                                                    |                 |              |      |  |  |  |
|                                                 |                                |                                                                                                    |                 |              |      |  |  |  |
| 申报码                                             | 参赛组制                           | 實项类别                                                                                                    | 實項名称            | 参賓省(区、市)     | 当期状态 |  |  |  |

# 五、填报信息

1.赛队信息:填写或选择参赛组别、参赛地区、赛队名称,无误后点击保存赛队信息。

| 赛队编号: | ****       |   |          |
|-------|------------|---|----------|
| 赛项类别: | 人工智能机器人竞技类 |   |          |
| 赛项名称: | 海洋探索行动     |   |          |
| 赛项主题: | 海洋探索       |   |          |
| 参赛组别: |            | - |          |
| 所属地区: | 云南(四日日     |   |          |
| 赛队名称: |            |   |          |
|       |            |   |          |
|       |            |   | P 保存赛队信息 |

2.参赛选手:需添加2-3名选手信息。

| 。<br>姓名 | 地区 | 学校 | 年级 | 操作 |
|---------|----|----|----|----|
|---------|----|----|----|----|

(1)身份信息:填写姓名,性别,生日,民族,证件类型,证件号码,填写无误后点击保存。

注:姓名请务必填写准确,后期系统生成获奖名单及电子证书时以填报姓名为准;如有错误不得更改。

| *姓名:   |         |   | 姓名请务必填写准确,后期系统生成获奖名单及电子证书时以填报<br>姓名为准;如有错误不得更改。 | 2寸证件照 |
|--------|---------|---|-------------------------------------------------|-------|
| *性别:   | ○男○女    |   |                                                 |       |
| *生 日:  |         |   |                                                 |       |
| *民 族:  | 请选择     | • |                                                 |       |
| *证件类型: | 请选择     | - |                                                 |       |
| *证件号码: | 请输入证件号码 |   |                                                 | ① ① Q |
|        |         |   |                                                 |       |

(2)就读信息:确认行政区和学历;填写学校,年级,班级,学籍号(填写全国学籍号, 没有可填无),填写无误后点击保存。

注:学校名称请务必以公章名字为准,后期系统生成获奖名单及电子证书时以填报学校名称为准;如

| 有错误不得更改。 |  |
|----------|--|
|----------|--|

| *来 自: |                                      | <ol> <li>如行政规划有调整请反馈工作人员惨订。</li> </ol> |
|-------|--------------------------------------|----------------------------------------|
| *学 历: |                                      | v                                      |
| *学校:  | <ol> <li>学校名称请务必以公章名字为准,后</li> </ol> | 期系统生成获奖名单及电子证书时以填报学校名称为准;如有错误不得更改。     |
| *年级:  | 请选择                                  | <b>v</b>                               |
| *班 级: | 请填写完整准确的班级名称                         |                                        |
| 学籍号:  |                                      | 道 填写全国学籍号,没有可填无。                       |
|       |                                      |                                        |

(3)身体状况:如实填写过敏源和健康状况,填写无误后点击保存。

(4)联系方式:填写电子邮箱,移动电话,即时通讯,邮寄地址,邮政编码,填写无误后点

击保存。

(5)家庭情况:需填写监护人姓名,性别,民族,与选手关系,证件号码,移动电话,电子 邮箱,工作单位信息,填写无误后点击保存。

| *健康状况: 〇健康 〇既往病史 〇其他 |             |      |                    |
|----------------------|-------------|------|--------------------|
|                      |             |      |                    |
| 联系方式                 |             |      |                    |
| *电子邮箱:               |             |      | ⑥ 例: 123456@qq.com |
| *移动电话:               | +86 💌       |      | 3 例: 18611290000   |
| 即时通讯:                | QQ          | 微信   |                    |
|                      | 微博          | LINE |                    |
| 邮寄地址:                | 云南-昆明市      |      | ① 用于邮寄活动资料、证书、奖牌等  |
|                      | 详细地址,精确到门牌号 |      |                    |
| 中国市 / 中国市            |             |      |                    |

| 监护人姓名: |       |   |                           |
|--------|-------|---|---------------------------|
| *性别:   | ○男○女  |   |                           |
| *民族:   | 请选择   | - |                           |
| 与选手关系: | 请选择   | * |                           |
| *证件号码: |       |   |                           |
| *移动电话: | +86 💌 |   | 1 例: 18611290000          |
| *电子邮箱: |       |   | <b>1</b> 例: 123456@qq.com |
| *工作单位: |       |   |                           |
|        |       |   | 保存                        |
|        |       |   |                           |

3.辅导教师:最多可添加1名辅导老师信息,具体包括:身份信息,联系方式,工作信息,各

个模块填写无误后点击保存。

|                                                     |                            |               |                          | 姓名请务必填与<br>姓名为准;如有        | i准确,后期系统主成获奖名单及电子证书时以填版<br>i错误不得更改。                                                                                                    | 2寸证件照(非必传)        |
|-----------------------------------------------------|----------------------------|---------------|--------------------------|---------------------------|----------------------------------------------------------------------------------------------------|-------------------|
| *性别:                                                | ○男○女                       |               |                          |                           |                                                                                                    |                   |
| *生 日;                                               |                            |               |                          |                           |                                                                                                    |                   |
| *民 族:                                               | 请选择                        |               | •                        |                           |                                                                                                    |                   |
| *证件类型:                                              | 请选择                        |               | -                        |                           |                                                                                                    |                   |
| *证件号码:                                              | 请输入证件                      | 号码            |                          |                           |                                                                                                    |                   |
|                                                     |                            |               |                          |                           | 保存                                                                                                    | (*) 🛍 Q           |
| 联系方式                                                |                            |               |                          |                           |                                                                                                    |                   |
| *电子邮箱:                                              | ā:                         |               |                          | <b>③</b> 例: 123456@qq.com |                                                                                                    |                   |
| *移动电话:                                              | +86 💌                      |               |                          |                           | <b>③</b> 例: 18611290000                                                                                                    |                   |
| 固定电话:                                               | 区号                         | 电话号码          |                          | 分机号(选填)                   | <b>1)</b> 例: 025-63254521-06                                                                                                    |                   |
| 即时通讯:                                               | QQ                         |               | 微信                       |                           |                                                                                                    |                   |
|                                                     | 微博                         |               | LINE                     |                           | -                                                                                                    |                   |
| 邮寄地址:                                               | 云南-昆明市                     | 5             |                          |                           | 1 用于邮寄活动资料、证书、奖牌等                                                                                                    |                   |
|                                                     | 详情地址,                      | 精确到门牌号        |                          |                           |                                                                                                    |                   |
| 邮政编码:                                               |                            |               |                          |                           |                                                                                                    |                   |
| 工作信息                                                |                            |               |                          |                           | 保存                                                                                                    |                   |
|                                                     |                            |               |                          |                           |                                                                                                    |                   |
| *来自:                                                | 云南-昆明市                     | 5             |                          |                           | 1 如行政区有调整请反馈工作人员修订。                                                                                                    |                   |
| *来自:<br>*学校全称:                                      | 云南-昆明市<br>③ 学校名称 词         | 5<br>青务必以公章名3 | 字为准,后期                   | 系统生成获奖名单                  | <ul> <li>如行政区有调整清反馈工作人员修订。</li> <li>及电子证书时以填报学校名称为准;如有错误不得。</li> </ul>                                                                                                    | 更改。               |
| *来自:<br>*学校全称:<br>*部门:                              | 云南-昆明市<br>① 学校名称词          | 5<br>青务必以公章名= | 字为准,后期                   | 系统生成获奖名单                  | <ul> <li>如行政区有调整请反馈工作人员修订。</li> <li>取 电子证书时以填报学校名称为准;如有错误不得</li> </ul>                                                                                                    | 更改。               |
| * 来自:<br>* 学校全称:<br>* 部门:<br>* 职业:                  | 云南-昆明市<br>① 学校名称 词         | 5<br>青务必以公章名5 | 字为准,后期,                  | 系统生成获奖名单                  | <ul> <li>● 如行政区有调整诸反馈工作人员修订。</li> <li>■</li> <li>■<!--</td--><td>更改。</td></li></ul> | 更改。               |
| * 来自:<br>*学校全称:<br>*部门:<br>* 职业:<br>* 职务:           | 云南-昆明市<br>① 学校名称道          | 5<br>青务必以公童名= | 字为准,后期;                  | 系统生成获奖名单                  | <ul> <li>● 如行政区有调整诸反馈工作人员修订。</li> <li>●及电子证书时以填报学校名称为准;如有错误不得</li> </ul>                                                                                                    | 更改。               |
| * 来自:<br>*学校全称:<br>* 部门:<br>* 职业:<br>* 职务:<br>* 职称: | 云南-昆明市<br>① 学校名称 词<br>请选择  | 5<br>青务必以公章名4 | 字为准,后期,<br>请选择           | 系统生成获奖名单                  | <ul> <li>如行政区有调整请反馈工作人员修订。</li> <li>及电子证书时以填报学校名称为准;如有错误不得</li> <li>如无职称或没有适用的,请选择无适用</li> </ul>                                                                                                    | 更改。               |
| * 来自:<br>*学校全称:<br>* 部门:<br>* 职业:<br>* 职务:<br>* 职称: | 云南-昆明市<br>① 学校名称 ii<br>请选择 | 5<br>青务必以公童名= | 字为准, 后 <b>期</b> ;<br>请选择 | 系统生成获奖名单                  | <ul> <li>如行政区有调整诸反馈工作人员修订。</li> <li>取电子证书时以填报学校名称为准;如有错误不得</li> <li>如无职称或没有适用的,请选择无适用</li> <li>保存</li> </ul>                                                                                                    | <b>更改。</b><br>送别。 |

**六、作品上传**:无需上传作品,直接点击下一步。

| 第二届 (2021-2022学年) 少年硅谷——全国青少年人工智能数育成果展示大赛筹办工作顺利推进                                             | ☆ 当前活动 |
|-----------------------------------------------------------------------------------------------|--------|
|                                                                                               |        |
| 一操作说明<br>·请按系统提示上传符合要求的文件。<br>·请逐项上传文件、请勿在上传文件时同时上传两个或多个文件。<br>·内容为空白时,说明不需要上传文件,直接点击进入下一步即可。 |        |
| ▲5 上传作品                                                                                       |        |
| 上一步                                                                                           |        |

## 七、提交申报

1.预览确认:点击预览,确认登记表和承诺书信息无误后,点击确认申报信息。

|    |  | 序号 | 内容   | 状态 | 操作  | ATT 114-14 |
|----|--|----|------|----|-----|------------|
|    |  | 1  | 填报信息 | ~  | 查看  | (2) 打印扫描   |
| Q  |  | 2  | 上传文件 | ~  | 宣看  | 3 上传提交     |
| 预宽 |  | 3  | 習记表  | ~  | 可打印 |            |

#### 注意事项:

(1)填报信息和上传文件的状态均为绿色对勾时,方可点击「确认申报信息」按钮。

(2)填报信息和上传文件的状态为红色叉号时,说明有必填或必传的内容未填报,请点击修改。

| 序号 | 内容   | 状态  | 操作  |
|----|------|-----|-----|
| 1  | 填报信息 | ×   | 修改  |
| 2  | 上传文件 | ~   | 修改  |
| 3  | 登记表  | 122 | 可预览 |

#### (3)登记表和承诺书根据填写信息自动生成。

(4)确认填报信息前,可「预览」、不可「打印」或「下载」。

(5)点击「确认申报信息」按钮,未点击"上传提交"处的「正式提交申报」按钮前,如需修改,可自

主撤回申请。具体操作是:点击列表下方的「撤回填报信息」,此时申报信息将被撤回到未确认状 态,如修改内容涉及登记表,请核对信息,确保打印、签字、盖章、上传的登记表为最终版。

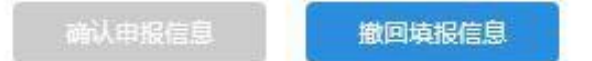

### 2.打印扫描: 下载打印系统生成的参赛申报表和参赛承诺书

(1)推荐使用下载 PDF 文件到本地打印,可以点击「下载打印」保存 PDF 文件进行打印。

(2)目前在线打印仅支持 IE 浏览器,同时需要安装打印插件;在线打印可能受兼容性影响导致打印。

(3)不可以自制登记表和承诺书,非系统生成的登记表和承诺书无效。

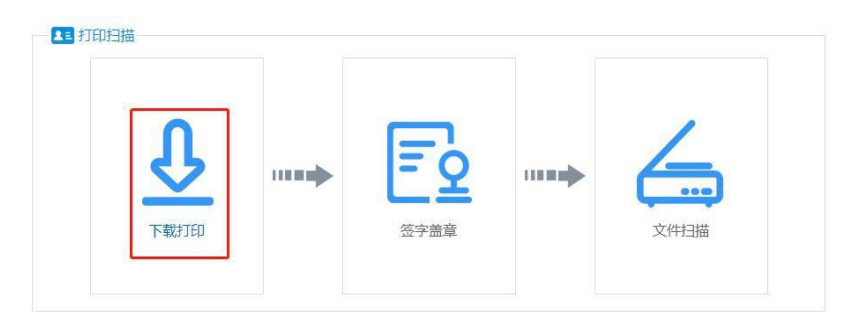

## 3.上传提交

(1)登记表打印后,请确认无异议,经所有参赛选手及其监护人签字,第一参赛选手学校盖公章后, 扫描生成 PDF 文件,在上传大赛登记表处上传;

(2)承诺书打印后,请确认无异议,经所有参赛选手及其监护人签字后,扫描生成 PDF 文件,在上传

大赛承诺书处上传;

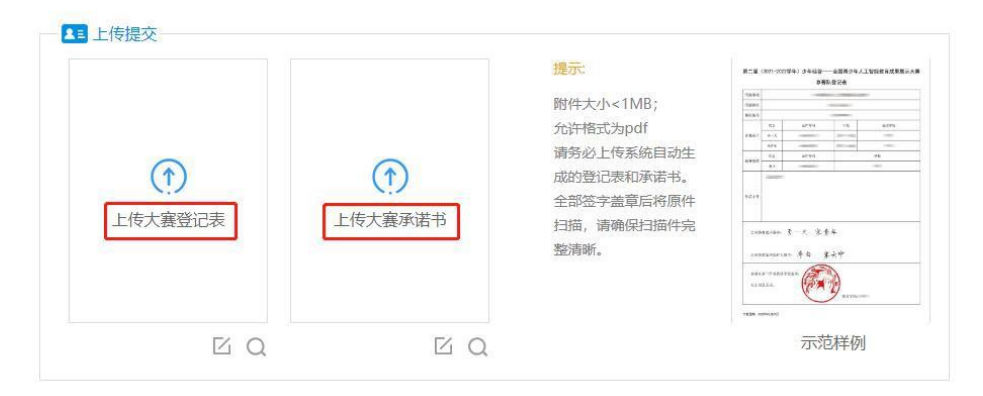

#### 4.正式提交参赛

(1)全部上传完毕后,点击「正式提交参赛」按钮,此时完成全部申报工作。

(2)点击「正式提交参赛」后,你已确定不再修改所有内容,请仔细检查好所有内容。

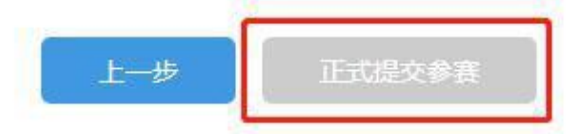

# 八、查询结果

(1)点击「正式提交参赛」后,报名结束。审核结果会以申报状态更改的方式反馈给你。

请积极关注资格审核结果和赛事动态。

(2)「正式提交参赛」后,仍需退回修改的,请联系赛项管理员退回修改。点击:公告栏右侧-当前活动-申报咨询,可以查询对应赛区赛项管理员的联系方式。

| 类型   | 姓名  | 襄项名称                 | 联系电话           | 电子邮箱                 | 在线咨询 (QQ)  |
|------|-----|----------------------|----------------|----------------------|------------|
| 申报咨询 | 魏老师 | 人工智能机器人竟技类、人工智能基础算法类 | 010-59792520-5 | 1604340749@qq.com    | 1604340749 |
| 申报咨询 | 王老师 | 人工智能开源硬件创作类          | 010-59792520-4 | 1078378156@qq.com    | 1078378156 |
| 技术咨询 | 陈清怡 | 创意天梯挑战赛              | 17875034708    | chengingyi@zwcad.com | 990059548  |

注:如在赛项申报过程中有任何疑问,可在「当前活动」页面最下端点击「咨询答疑」查看

# 是 否有相关问题解答,

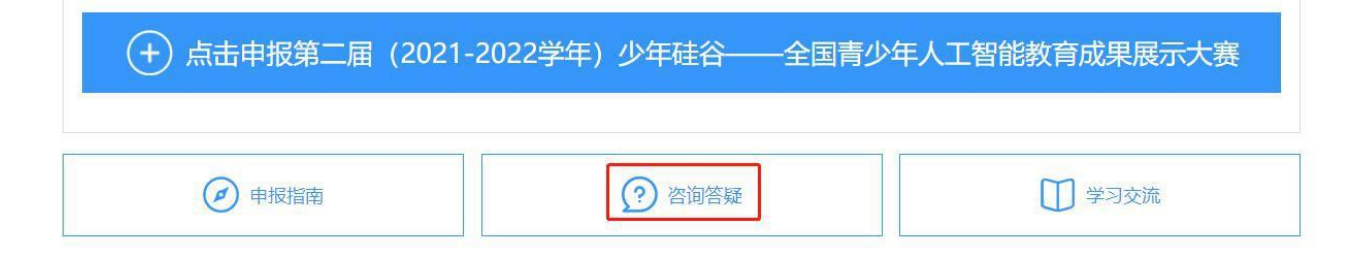